# Créer un lien vers un agenda public google Fiche 20

Le plugin d'intégration d'un agenda google a été demandé à l'éditeur mais n'est pas encore installé. Voici une solution moins perfectionnée, mais fonctionnelle, pour faire un lien vers un agenda google en deux étapes :

- Créer ou rendre un agenda public
- Copier le lien dans un module texte WordPress/Divi

## 1- Créer ou rendre un agenda public

#### 1-1- Si l'agenda est déjà créé:

• Afficher les paramètres de partage :

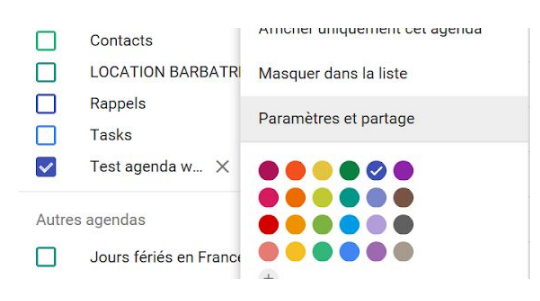

Puis rendez-vous <u>ICI</u>

### 1-2- Création d'agenda :

• Dans google agenda, cliquer sur le "+" puis "nouvel agenda" :

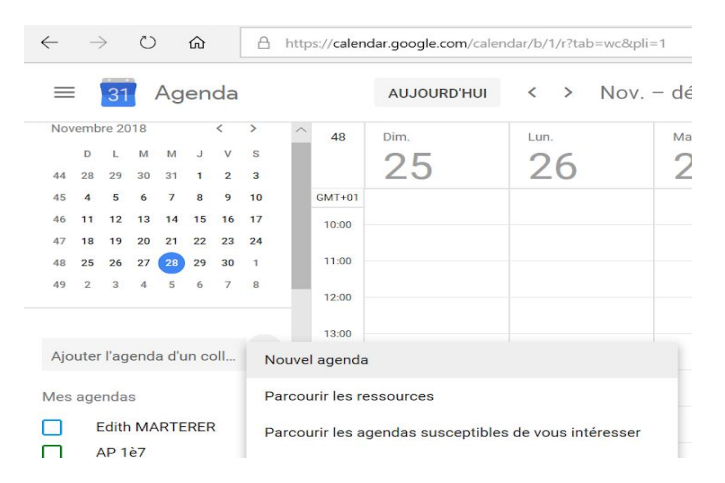

• Nommer, décrire votre agenda, puis valider en cliquant sur "créer un agenda" :

| louvel agenda                                                 |       |
|---------------------------------------------------------------|-------|
| Nom<br>                                                       |       |
| Description                                                   |       |
|                                                               |       |
|                                                               |       |
| Fuseau horaire<br>(GMT+01:00) Heure d'Europe centrale - Paris | -     |
| Propriétaire                                                  |       |
| marterere@saintemarie-cholet.eu                               |       |
| Organisation                                                  |       |
| Lycée Sainte Marie                                            |       |
|                                                               | CRÉER |

- Quand l'agenda est créé, cliquer sur "Configurer"
- Choisir "Ne pas accepter les invitations" (vous seul pourrez remplir l'agenda) et "rendre disponible publiquement l'agenda"

| Accepter automatiquement les invitations                                                     |                                                              |
|----------------------------------------------------------------------------------------------|--------------------------------------------------------------|
| Ne pas afficher les invitations                                                              |                                                              |
| Les agendas créés pour des ressources peuvent a<br>l'acceptation automatique des invitations | accepter automatiquement les invitations. En savoir plus sur |
| Autorisations d'accès                                                                        |                                                              |
| Rendre disponible publiquement                                                               | Afficher les détails des événements 🔻                        |
| Rendre disponible pour Lycée Sainte                                                          | Marie Afficher les détails des événements 🔻                  |
| En savoir plus sur le partage de votre agenda                                                | OBTENIR LE LIEN PARTAGEABLE                                  |
| Partager avec des personnes en particulier                                                   |                                                              |
| imarterere@saintemarie-cholet.eu                                                             | Apporter des modifications et gérer le par 🔻                 |
| AJOUTER DES CONTACTS                                                                         |                                                              |
| En savoir plus sur le partage de votre agenda avec                                           | c d'autres personnes                                         |

• Copier l'adresse publique de votre agenda :

| itégrer l'agenda                                                                                                    |
|----------------------------------------------------------------------------------------------------|
| ) de l'agenda<br>aintemarie-cholet.eu_4p8d3gnkrrmofkus5a4io7n81o@group.calendar.google.com                            |
| URL publique de cet agenda<br>https://calendar.google.com/calendar/embed?src=saintemarie-cholet.eu_4p8d3gnkrrmofkus5a |
| ette URL permet d'accéder à cet agenda dans un navigateur Web.                                                        |

## 2- Créer un lien dans WordPress vers l'agenda public

- Insérer une colonne et un module texte
- Saisir le texte du lien ou insérer une image de votre agenda (enregistrée au préalable dans votre bibliothèque d'images) puis "insérer un lien" :

| Parametra        | <del>ges de</del> Texte | Module                         |                |
|------------------|-------------------------|--------------------------------|----------------|
| Contenu          | Style                   | Avancé                         |                |
| Texte            |                         |                                |                |
|                  |                         |                                |                |
| Contenu:         |                         |                                |                |
| 93 AJOUTER UI    | N MÉDIA                 |                                | Visuel Texte   |
| Titre 3          | • B I 🗄 🗏               | 66 문 문 문 순 🖉 🖼 🔡 🚍 🗎           | - <del>-</del> |
| ABE — <u>A</u> • | 🛍 🖉 Ω 镡                 | 📑 🐴 👔 Insérer/modifier un lien |                |
|                  |                         |                                |                |
| Vers age         | enda du collè           | ge X                           |                |
|                  |                         |                                |                |
|                  |                         |                                |                |

• Cliquer sur l'engrenage :

| Titre 3 🔻        | BI         | E                       | 1<br>I<br>I<br>I<br>I | 66          | ≣ | = | ≡ | P  | × 📰 | +1 | : = |  |  |  |  |  |  |
|------------------|------------|-------------------------|-----------------------|-------------|---|---|---|----|-----|----|-----|--|--|--|--|--|--|
| ABC — <u>A</u> • | <b>i</b> 0 | Ω *                     | F 3                   | P 1         | 5 | Ċ | 0 |    |     |    |     |  |  |  |  |  |  |
|                  |            |                         |                       |             |   |   |   |    |     |    |     |  |  |  |  |  |  |
|                  |            |                         |                       |             |   |   |   |    |     |    |     |  |  |  |  |  |  |
| Vers age         | enda d     | u col                   | llèg                  | le X        | × |   |   |    | 1   |    |     |  |  |  |  |  |  |
| Vers age         | enda d     | <b>U CO</b><br>RL à rec | llèg                  | <b>le X</b> | × |   | ł | \$ | ]   |    |     |  |  |  |  |  |  |

 Coller le lien dans le champ "adresse web" et cocher "Ouvrir dans un nouvel onglet" :

| Insérer/mo                  | odifier un lien                                         | ×           |
|-----------------------------|---------------------------------------------------------|-------------|
| Saisissez l'URL             | de destination                                          |             |
| Adresse web                 |                                                         |             |
| Texte du lien               | Vers agenda du collège X                                |             |
|                             | Ouvrir le lien dans un nouvel onglet                    |             |
| Ou alors, faites            | un lien vers l'un des contenus de votre site            |             |
| Recherche                   |                                                         |             |
| Aucun mot n<br>précédentes. | 'a été donné pour cette recherche. Voici les recherches |             |
|                             |                                                         |             |
|                             |                                                         |             |
|                             |                                                         |             |
|                             |                                                         |             |
|                             |                                                         |             |
|                             | _                                                       |             |
| Annuler                     | Ajout                                                   | ter un lien |

- Valider en cliquant sur "Ajouter le lien"
- "Sauvegarder et quitter".